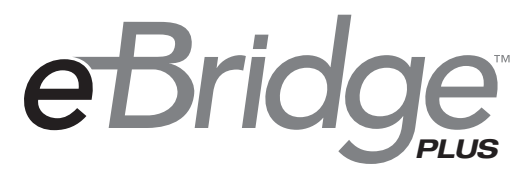

## Soluciones Ethernet sobre Coax

# Guía de instalación

Modelos incluidos:

## eBridge8E

- Receptor EoC de ocho (8) puertos con conmutador PoE integral (25 Mbps)

## eBridge800E

- Receptor EoC de ocho (8) puertos con conmutador PoE integral (100 Mbps)

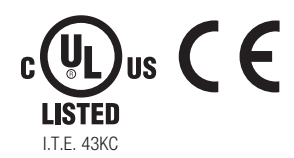

Rev. 092716

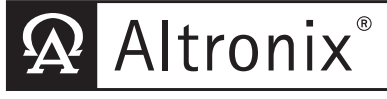

More than just power.™

#### Descripción:

Altronix eBridge8E / eBridge800E es una solución de cabecera todo en uno para actualizar el cable coaxial a IP que combina un conmutador PoE + y un receptor EoC (Ethernet sobre cable coaxial) de múltiples puertos en una sola unidad integrada para actualizar la infraestructura coaxial existente y desplegar lo último Dispositivos IP. Este receptor EoC gestionado de 8 puertos con conmutador PoE + integral proporciona 30 W de potencia total por puerto (240 W en total). Las características también incluyen un cargador de batería integral para aplicaciones que requieren respaldo y tecnología LINQ incorporada para monitorear, controlar e informar la energía y el diagnóstico desde cualquier lugar.

### Especificaciones:

| Listados de agencias:                                          | Accesorios:                         |                                                                                                    |  |  |  |
|----------------------------------------------------------------|-------------------------------------|----------------------------------------------------------------------------------------------------|--|--|--|
| • UL 60950-1 Equipos de tecnología de la infor                 | mación. • RE2: Gabinete pa          | RE2: Gabinete para batería de montaje en anaquel.                                                               |  |  |  |
| CE Conformidad Europea                                         | Aplicaciones                        | :                                                                                                    |  |  |  |
| Entrada:                                                       | • Élimina los cost                  | os y la mano de obra asociados con la                                                                           |  |  |  |
| <ul> <li>115VAC, 60Hz, 3.25A o 230VAC, 50 / 60Hz, 2</li> </ul> | 0A. instalación de nue              | instalación de nuevo cableado de red.                                                                           |  |  |  |
| Salida de potencia:                                            | <ul> <li>Adaptar cámaras</li> </ul> | IP digitales en una instalación de CCTV                                                                         |  |  |  |
| • Ocho (8) puertos de potencia limitada de hast                | ta 30 W máx. analógico.             |                                                                                                    |  |  |  |
| Potencia total por puerto. 240W de potencia to                 | otal.                               | amaras Megapixel, HD720, HD1080 y                                                                               |  |  |  |
| Genera PoE / PoE + hasta el coaxial para                       | Transceptor VGA (SD) (ver not       | ta, pag. 2).                                                                                                    |  |  |  |
| eBridge.                                                       | Extienda la dista     industrial    | ancia dei eniace de red en un entorno                                                                           |  |  |  |
| Ethernet sobre coaxial:                                        | Actualizar CCTV                     | Coox desplogado a una red digital para                                                                          |  |  |  |
| • Velocidad: 10 / 100BaseT, duplex medio / II                  | leno, gestión                       | • Actualizar CCTV COax desplegado a una reu digital para                                                        |  |  |  |
| automática.                                                    | etc.                                |                                                                                                    |  |  |  |
| eBridge8E: Cada puerto tiene una capac                         |                                     | INO:                                                                                                    |  |  |  |
| 25 Mbps a distancias de has                                    | sta 500 m.                          | Cifrado de seguridad SSL (Secure Socket Layer).     Societada en la contrata de unuería.                        |  |  |  |
| eBridge800E: Cada puerto tiene una capaci                      | dad de                              |                                                                                                    |  |  |  |
| 100 Mbps a distancias de has                                   | sta 300 m.                          | IP incorporada permite el reinicio y                                                                            |  |  |  |
| • Conectividad: BNC, RG-59 / U o similar                       | monitoreo remoto                    | monitoreo remoto de la cámara                                                                                   |  |  |  |
| Puertos de enlace ascendente de                                | Ethernet: • Proporciona acc         | ceso local v / o remoto a información                                                                           |  |  |  |
| eBridge8E:                                                     | crítica a través de                 | LAN / WAN                                                                                                    |  |  |  |
| • Enlace ascendente de 1 Gb (10/100/1000 M                     | bps). • Las notificacion            | • Las notificaciones por correo electrónico y alertas de panel de Windows informan diagnósticos en tiempo real. |  |  |  |
| eBridge800E:                                                   | panel de Windows                    |                                                                                                    |  |  |  |
| • Dos (2) enlaces ascendentes de 1 Gb (7                       | 10/100/1000 · El registro de eve    | <ul> <li>El registro de eventos rastrea el historial.</li> </ul>                                                |  |  |  |
| Mbps).                                                         | Transceptore                        | s compatibles (consulte el                                                                                      |  |  |  |
| <ul> <li>Conectividad: RJ45, cruce automático.</li> </ul>      | Paso 6 págir                        | na 3):                                                                                                    |  |  |  |
| Tipo de cable: CAT5 de 4 pares o r                             | mejor cable <b>Bridge8F</b> :       |                                                                                                    |  |  |  |
| estructurado.                                                  | • eBridge0E.                        | Puerto único ethernet / PoE o                                                                                   |  |  |  |
| • Distancia: hasta 100m.                                       | oblidgen enki                       | Transceptor PoE + 25Mbps                                                                                        |  |  |  |
| Indicadores LED:                                               |                                     | Consumo de energía: 1.5W.                                                                                       |  |  |  |
| <ul> <li>LED azul: conexión de enlace coaxial.</li> </ul>      | eBridge1ST:                         | Puerto único ethernet / PoE o                                                                                   |  |  |  |
| Estado del enlace IP del LED amarillo y vero                   | le (RJ45),                          | Mini transceptor PoE + 25Mbps.                                                                                  |  |  |  |
| 10 / 100Base-T / activo.                                       |                                     | Consumo de energía: 1.5W.                                                                                       |  |  |  |
| • LED verde - Energia.                                         | eBridge800E:                        |                                                                                                    |  |  |  |
| Batería de reserva:                                            | eBridge100TM:                       | Puerto único ethernet / PoE o                                                                                   |  |  |  |
| Cargador incorporado para baterías sellada                     | as de plomo                         | Transceptor PoE + 100Mbps.                                                                                      |  |  |  |
| ácido o gel.                                                   |                                     | Consumo de energía: 1.5W.                                                                                       |  |  |  |
| Cambio automático a bateria de reserva cua                     | • eBridge100ST:                     | eBridge100ST: Puerto único ethernet / PoE o                                                                     |  |  |  |
| la AC falla.                                                   |                                     | Mini transceptor PoE + 100Mbps.                                                                                 |  |  |  |
| Ambiental:                                                     |                                     | Consumo de energia: 1.5W.                                                                                       |  |  |  |
| Temperatura de funcionamiento:                                 | Mecánico:                           |                                                                                                    |  |  |  |
| -10°C a 50°C (14°F a 122°F).                                   | • Dimensiones (H                    | • Dimensiones (H x W x D aprox.):                                                                               |  |  |  |
| $-30^{\circ}$ C a 70°C ( $-22^{\circ}$ F a 158°F).             | 1.625 "x 19.125" x                  | 1.625 "x 19.125" x 8.5 "(42 mm x 486 mm x 216 mm)                                                               |  |  |  |

• Humedad: 20 a 85%, sin condensación.

#### Instrucciones de Instalación:

Los métodos de cableado deben estar de acuerdo con el National. Código eléctrico / NFPA 70 / ANSI, y con todos los códigos y autoridades locales que tienen jurisdicción. El cableado debe estar listado y / o reconocido por UL adecuado para la aplicación. eBridge8E / eBridge800E no está diseñado para conectarse a cables externos de la planta y debe instalarse en interiores dentro de las instalaciones protegidas. eBridge8E / eBridge80DE está diseñado solo para uso en interiores. Si se retira el soporte de la batería, la unidad debe instalarse en un área de acceso restringido (*Fig. 1b, pág. 3*).

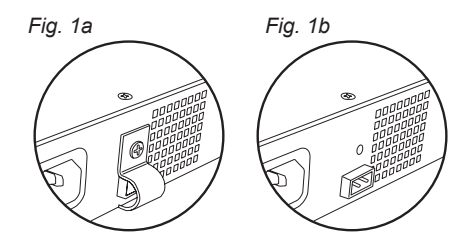

<u>Ambiente operativo elevado:</u> Si se instala en un anaquel cerrado o de varias unidades, la temperatura ambiente de funcionamiento del entorno del anaquel puede ser mayor que la temperatura ambiente. Por lo tanto, se debe considerar la instalación del equipo en un entorno compatible con la temperatura ambiente máxima (Tma) especificada por el fabricante.

<u>Flujo de aire reducido:</u> La instalación del equipo en un anaquel debe ser tal que la cantidad de flujo de aire requerida para la operación segura del equipo no se vea comprometida

<u>Carga mecánica</u>: El montaje del equipo en el anaquel debe ser tal que no se logre una condición peligrosa debido a una carga mecánica desigual.

<u>Sobrecarga del circuito</u>: Se debe considerar la conexión del equipo al circuito de suministro y el efecto que la sobrecarga de los circuitos podría tener sobre la protección contra sobrecorriente y el cableado de suministro. Se debe considerar adecuadamente la clasificación de la placa de identificación del equipo al abordar esta inquietud.

- Fije los soportes de montaje a la unidad eBridge para la instalación en el anaquel o montaje en pared (*Figs. 4 y 5, pág. 8*). Fije las almohadillas de goma a la unidad para la instalación en la repisa (*Fig. 5, pág. 8*).
- 2. La unidad debe ubicarse cerca del conmutador / red ethernet, NVR o servidor de video.
- Enchufe el cable de línea de AC con conexión a tierra (incluido) en el conector IEC 320 de la unidad eBridge (*Fig. 1, pág. 4*). Conecte la unidad a un enchufe seguro con conexión a tierra. Cuando se usan varias unidades, la suma de las clasificaciones de la placa de identificación individual no debe exceder la clasificación del circuito de suministro.

#### No lo conecte a un contenedor controlado por un interruptor.

- 4. Conecte los cables estructurados del conmutador de Ethernet / NVR (servidor de video en red) al conector RJ45 marcado [1Gb] (10/100/1000 Mbps) (*Fig. 2, pág. 4*).
- 5. Conecte el cable coaxial al conector BNC marcado [Entrada de datos] (Fig. 1, pág. 4).
- 6. eBridge1PCTX / eBridge1ST conectado a eBridge8E, eBridge100TM / eBridge100ST conectado a la instalación de eBridge800E:
  - a. Asegure la unidad a la superficie de montaje requerida con un dispositivo de fijación adecuado utilizando el orificio de montaje de la caja. La unidad debe montarse cerca de la cámara / dispositivo.

b. Conecte el cable estructurado de la cámara / dispositivo IP al conector RJ45 marcado [10 / 100BaseT] (Fig. 2, pág. 4).

- c. eBridge1PCTX / eBridge100TM: Conecte el cable coaxial al conector BNC marcado [Coax] (*Fig. 2, pág.* 4). eBridge1ST / eBridge100STR: Conecte el cable coaxial a RG6 suelto marcado [Coax] (*Fig. 2, pág. 4*).
- Cuando no se usan baterías, una pérdida de AC dará como resultado la pérdida de voltaje de salida. Cuando se desea el uso de baterías de reserva, deben ser del tipo plomo ácido o gel. Conecte cuatro (4) baterías de 12VDC cableadas en serie a los terminales marcados [+ BAT -] (*Fig. 2, p. 4*), observando cuidadosamente la polaridad.

**Nota**: El eBridge está diseñado para acomodar cámaras Megapixel, HD720, HD1080 y VGA (SD). Es importante tener en cuenta que algunas cámaras de alta resolución y alta velocidad de cuadros pueden exigir una capacidad de procesamiento de cabecera más rápida, como una tarjeta gráfica de PC para presentar una imagen de calidad. Si el equipo de procesamiento de cabecera es insuficiente en velocidad, la imagen puede mostrar pixelación y latencia. Es aconsejable hacer una prueba previa del sistema si no está seguro. Alternativamente, la velocidad de cuadros y la resolución pueden reducirse para acomodar el equipo del sistema.

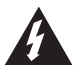

El rayo con el símbolo de punta de flecha dentro de un triángulo equilátero tiene la intención de alertar al usuario de la presencia de un VOLTAJE PELIGROSO aislado dentro del gabinete del producto que puede ser de suficiente magnitud para constituir una descarga eléctrica.

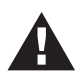

El signo de exclamación dentro de un triángulo equilátero tiene la intención de alertar al usuario sobre la presencia de instrucciones importantes de operación y mantenimiento (servicio) en la literatura que acompaña al aparato.

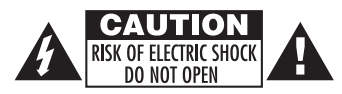

**PRECAUCIÓN**: Para reducir el riesgo de descarga eléctrica, no abra el gabinete. No hay partes reparables por el usuario adentro. Remita al personal de servicio calificado.

| Parametros                            | Descripción                                                                                                    |                                                                                                    |                                                                                                    |  |  |  |
|---------------------------------------|----------------------------------------------------------------------------------------------------|----------------------------------------------------------------------------------------------------|----------------------------------------------------------------------------------------------------|--|--|--|
| Conexiones                            | BNC para enlace coaxial. RJ45 para enlace ethernet.                                                                          |                                                                                                    |                                                                                                    |  |  |  |
| Requisitos para<br>energía de entrada | 115VAC, 60Hz, 3.25A o 230VAC, 50/60Hz, 2.0A                                                                                  |                                                                                                    |                                                                                                    |  |  |  |
| Indicadores                           | Azul:<br>Amarillo (conector RJ45):<br>Verde (conector RJ45):<br>Verde:                                                       | Enlace coaxial.<br>Encend <u>ido</u> - Enlace, Apagado - Sin enlace, Parpadeando - Actividad<br>Encendido - 100Base-TX, Apagado - 10Base-T.<br>Encendido |                                                                                                    |  |  |  |
| Condiciones<br>ambientales            | Temperatura ambiente de funcionamiento:<br>Humedad relativa:<br>Temperatura de almacenamiento:<br>Altitud de funcionamiento: |                                                                                                    | -10°C a 50°C (14°F a 122°F).<br>85%, + / - 5%<br>-30°C a 70°C (-22°F a 158°F).<br>-304.8 a 2000m). |  |  |  |
| Cumplimiento<br>normativo             | Listado UL / CUL para e<br>CE aprobado                                                                                       | equipos de tecnología                                                                                                    | de la información (UL 60950-1).                                                                    |  |  |  |

Especificaciones técnicas:

#### Fig. 2

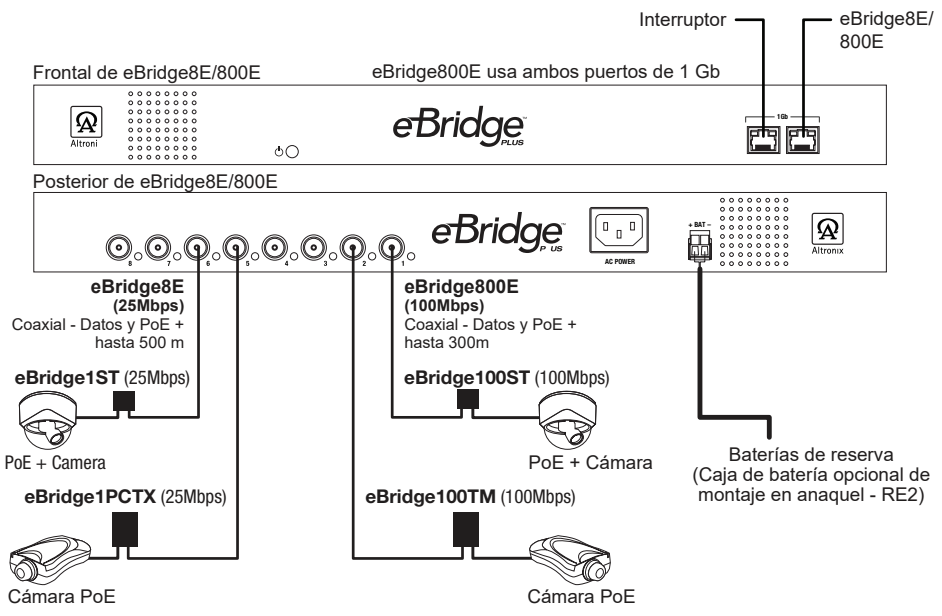

#### Longitud máxima de tipo coaxial vs. potencia de cámara / clase PoE:

|                                   | Tipo coaxial           |                   |                   |                   |                  |  |  |
|-----------------------------------|------------------------|-------------------|-------------------|-------------------|------------------|--|--|
| Potencia de cámara /<br>Clase PoE | RG59/U -<br>23AWG      | RG59/U -<br>22AWG | RG59/U -<br>20AWG | RG59/U -<br>18AWG | RG6/U -<br>18AWG |  |  |
|                                   | Max. Longitud (metros) |                   |                   |                   |                  |  |  |
| 13W/0                             | 261m                   | 336m              | 500m              | 500m              | 500m             |  |  |
| 4W/1                              | 500m                   | 500m              | 500m              | 500m              | 500m             |  |  |
| 6.5W/2                            | 500m                   | 500m              | 500m              | 500m              | 500m             |  |  |
| 13W/3                             | 261m                   | 336m              | 500m              | 500m              | 500m             |  |  |
| 19W                               | 153m                   | 198m              | 316m              | 500m              | 500m             |  |  |
| 25W                               | 119m                   | 151m              | 240m              | 366m              | 366m             |  |  |

Asegúrese de visitar altronix.com para obtener las últimas instrucciones de instalación y firmware.

#### Configuraciones predeterminadas de fábrica

- Dirección IP: 192.168.168.168
- Nombre de usuario: admin
- Contraseña: admin
- 1. Establezca la dirección IP estática para la computadora portátil que se utilizará para programar en la misma dirección IP de red que el eBridge8E / eBridge800E.
- La dirección predeterminada de eBridge8E / eBridge800E es 192.168.168.168.168, E.I. 192.168.168.200.
- 2. Conecte un extremo del cable de red al conector de red en el eBridge8E / eBridge800E y el otro a la conexión de red de la computadora portátil.
- 3. Abra el navegador en la computadora e ingrese "192.168.168.168" en la barra de direcciones. Aparecerá un cuadro de diálogo Se requiere autenticación solicitando nombre de usuario y contraseña. Ingrese los valores predeterminados aquí. Haga clic en el botón etiquetado Iniciar sesión.
- 4. Aparecerá la página el estado del eBridge8E / eBridge800E. Haga clic en la pestaña etiquetada Configuración de red. Esto abrirá la pantalla de Configuración de red. En esta pantalla, se encontrará la dirección MAC del módulo eBridge8E / eBridge800E junto con la configuración de red y la configuración de correo electrónico.

#### Configuración de red:

En el campo Método de dirección IP, seleccione el método para obtener la dirección IP para eBridge8E / eBridge800E (ESTÁTICA o DHCP), luego siga los pasos correspondientes.

#### Estática:

- A. Dirección IP: Ingrese la dirección IP asignada al eBridge8E / eBridge800E por el administrador de la red.
- B. Máscara de subred: ingrese la subred de la red.
- C. Gateway: ingrese la puerta de enlace TCP / IP del punto de acceso a la red (enrutador) que se está utilizando. Se requiere la configuración de Gateway de enlace para recibir correctamente los correos electrónicos del dispositivo.
- D. Puerto HTTP: ingrese el número de puerto HTTP asignado al módulo eBridge8E / eBridge800E por el administrador de la red para permitir el acceso y monitoreo remotos. La configuración predeterminada del puerto de entrada es 80. HTTP no está cifrado y no es seguro. Aunque HTTP se puede usar para acceso remoto, se recomienda principalmente para usar con conexiones LAN.
- E. Puerto HTTPS: ingrese el número de puerto HTTPS asignado por el administrador de red al módulo eBridge8E / eBridge800E para permitir el acceso y la supervisión remotos. La configuración predeterminada del puerto de entrada es 443. Al estar encriptada y más segura, HTTPS es muy recomendable para acceso remoto.
- F. Haga clic en el botón etiquetado Enviar configuración de red. Aparecerá un cuadro de diálogo "La nueva configuración de red entrará en vigencia después de reiniciar el servidor". Haga clic en Aceptar.

#### DHCP:

- A. Después de seleccionar DHCP en el campo Método de dirección IP, haga clic en el botón Enviar configuración de red. Aparecerá un cuadro de diálogo "La nueva configuración de red entrará en vigencia después de reiniciar el servidor". Haga clic en Aceptar. A continuación, haga clic en el botón etiquetado Reiniciar servidor. Después de reiniciar el eBridge8E / eBridge800E se configurará en el modo DHCP. El enrutador asignará la dirección IP cuando el eBridge8E / eBridge800E esté conectado a la red. Se recomienda tener reservada la dirección IP asignada para garantizar el acceso continuo (consulte al administrador de la red).
- B. Máscara de subred: cuando se opera en DHCP, el enrutador asignará los valores de máscara de subred.
- C. Gateway: Ingrese el Gateway de enlace TCP / IP del punto de acceso a la red (enrutador) que se está utilizando.
- D. Puerto HTTP: ingrese el número de puerto HTTP asignado al módulo eBridge8E / eBridge800E por el administrador de la red para permitir el acceso y monitoreo remotos. La configuración predeterminada del puerto de entrada es 80. HTTP no está cifrado y no es seguro. Aunque HTTP se puede usar para acceso remoto, se recomienda principalmente para usar con conexiones LAN.

#### Configuración de red segura (HTTPS):

Para configurar HTTPS para una conexión de red segura, se debe usar un certificado válido y una clave. Los certificados y la clave deben estar en formato ".PEM". Las autocertificaciones solo deben usarse con fines de prueba, ya que no se realiza una autentificación real. En un modo autocertificado, la conexión seguirá indicando que no es segura. Cómo cargar el Certificado y la Clave para configurar HTTPS:

- 1. Abra la pestaña etiquetada "Seguridad"
- 2. Seleccione la pestaña etiquetada "Correo electrónico / SSL"
- 3. Desplácese hacia abajo en "Configuración de SSL"
- 4. Haga clic en "Seleccionar certificado"
- 5. Busque y seleccione un Certificado válido para cargar desde el servidor.
- 6. Haga clic en "Seleccionar clave"
- 7. Busque y seleccione una clave válida para cargar desde el servidor
- 8. Haga clic en "Enviar archivos"

Una vez que el Certificado y la Clave se carguen correctamente, puede continuar con la configuración de HTTPS en la Configuración de red.

- A. Puerto HTTPS: ingrese el número de puerto HTTPS asignado por el administrador de red al módulo eBridge8E / eBridge800E para permitir el acceso y la supervisión remotos. La configuración predeterminada del puerto de entrada es 443.
  - xAl estar encriptado y más seguro, HTTPS es muy recomendable para acceso remoto.
- B. Haga clic en el botón etiquetado Enviar configuración de red. Aparecerá un cuadro de diálogo "La nueva configuración de red entrará en vigencia después de reiniciar el servidor". Haga clic en Aceptar.

#### Temporizador de pulsaciones:

El temporizador de pulzaciones enviará un mensaje de captura indicando que el eBridge8E / eBridge800E todavía está conectado y comunicándose.

#### Configuración del temporizador de pulsaciones:

- 1. Haga clic en el botón etiquetado Configuración del temporizador de pulsaciones.
- Seleccione el tiempo deseado entre mensajes de puksaciones en los días, horas, minutos y segundos en los campos correspondientes.
- 3. Haga clic en el botón Enviar para guardar la configuración.

Dibujo y dimensiones mecánicas del chasis de montaje eL bastidor eBridge8E / eBridge800E: 1.625" x 19.125" x 8.5" (42mm x 486mm x 216mm)

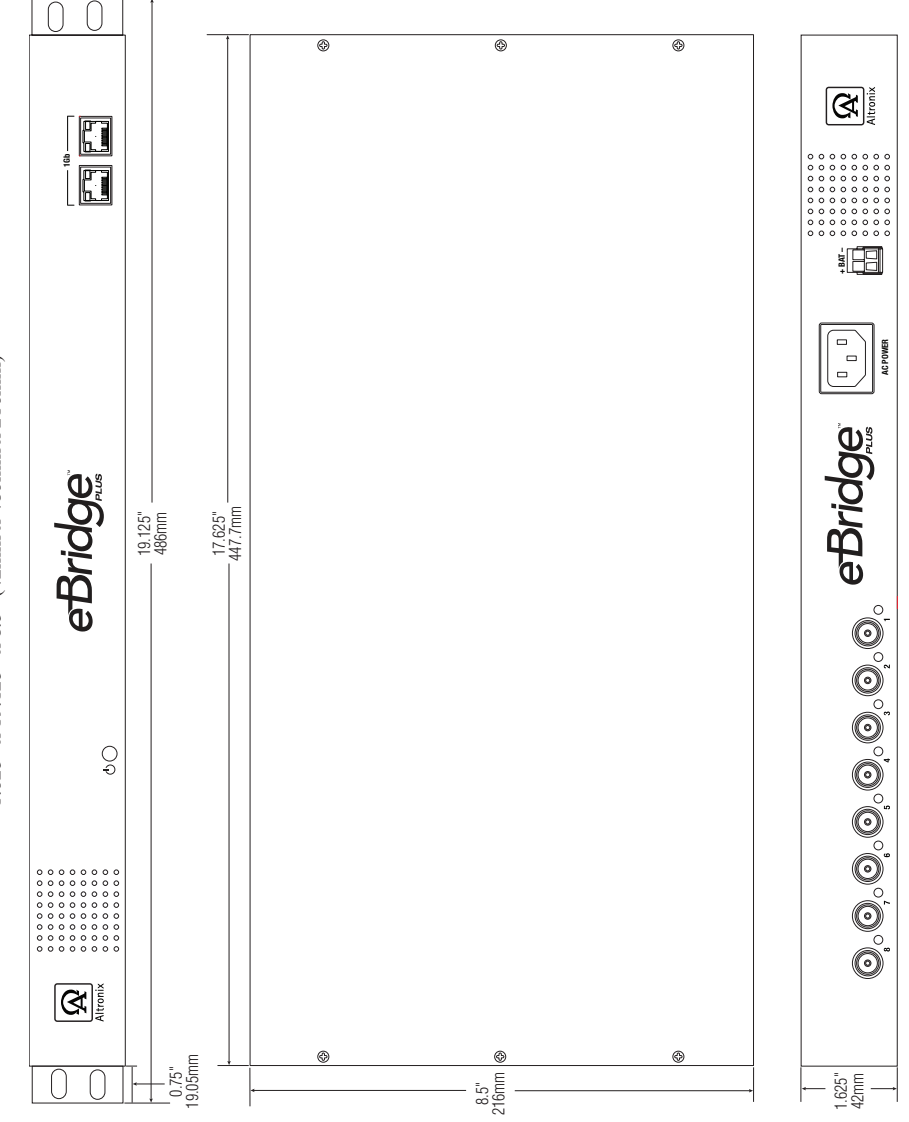

#### Instalación en anaquel

#### Opciones de montaje:

1-Retire y deseche los tornillos instalados de fábrica de ambos lados del bastidor del anaquel (Fig. 4a).

2- Instale los soportes de montaje (A) en el lado izquierdo y derecho del chasis del bastidor utilizando los cuatro (4) tornillos de cabeza plana (B) *(incluidos) (Fig. 4b).* 

3- Coloque la unidad en la posición de rack EIA de 19 " requerida y asegúrela con los tornillos de montaje (no incluidos) (Fig. 4c).

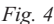

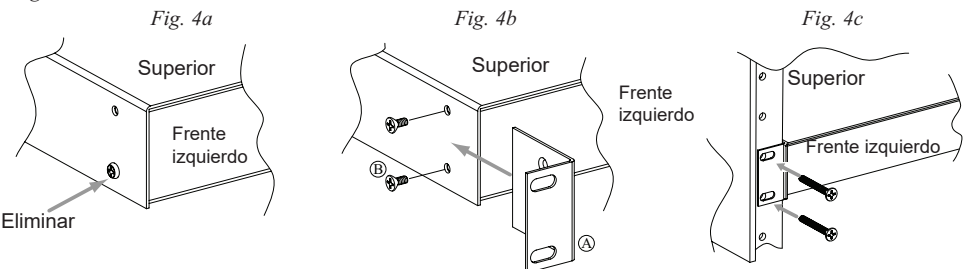

#### Instalación de montaje en pared

- Instale los soportes de montaje (A) en el lado izquierdo y derecho del chasis del anaquel con cuatro (4) tornillos de cabeza plana (B) (incluidos) (Fig. 5a).
- Coloque la unidad en la ubicación deseada y fijela con tornillos de tamaño n. ° 6 o más grandes (no incluidos) (Fig. 5b). Precaución: es necesario asegurarse de que los tornillos de montaje estén bien sujetos a una viga cuando instale la unidad verticalmente.

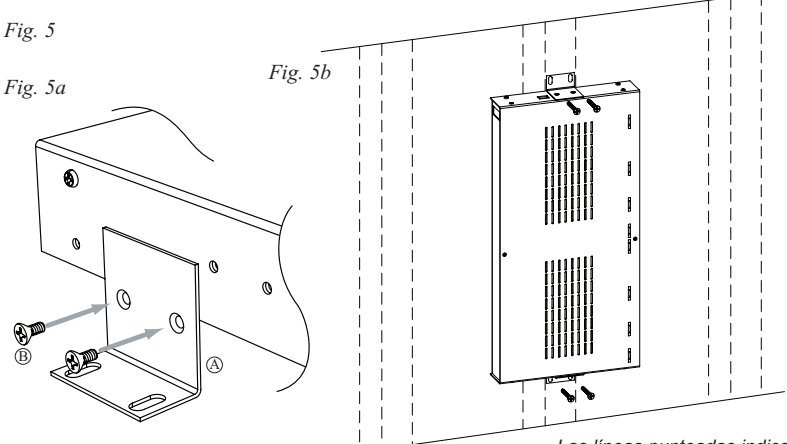

Instalación en repisa

Las líneas punteadas indican clavos detrás de la placa de yeso.

- 1- Coloque y fije las almohadillas de goma (C) (incluidas) en cada esquina en la parte inferior de la unidad (Fig. 6).
- 2- Coloque la unidad en la ubicación requerida

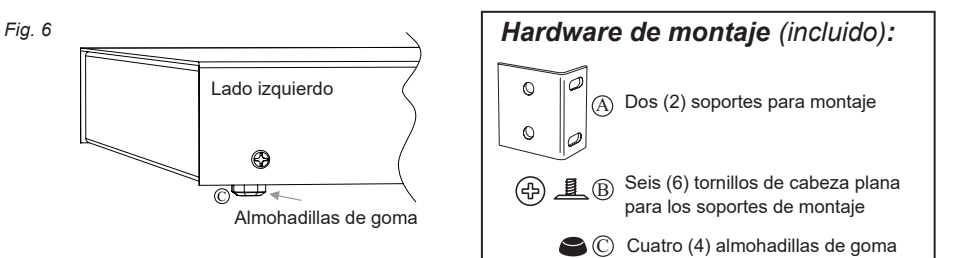

Altronix no es responsable de ningún error tipográfico.

140 58th Street, Brooklyn, New York 11220 USA | phone: 718-567-8181 | fax: 718-567-9056 website: www.altronix.com | e-mail: info@altronix.com | Lifetime Warranty | Made in U.S.A. IleBridge8E / eBridge800E D24S

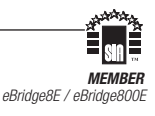